# www.abakoslab.it

### **Obiettivi didattici:**

✓ saper interpretare e compilare appropriatamente i dati per il calcolo di Ratei & Risconti.

### **Come procedere:**

- 1. Creare una nuova Esercitazione Libera o Selezionarne una già esistente;
- 2. Aprire l'Esercitazione per lo svolgimento
- 3. andare al Modulo Ratei & Risconti.

#### Esercizio n. 1

In data 1/9/2010 paghiamo anticipatamente un canone semestrale di 6.000 €

#### Compilazione dei dati:

Manifestazione Finanziaria = Anticipata

Paghiamo quindi selezioniamo Costo

Data della chiusura dell'Esercizio Contabile, in genere il 31/12

L'importo che costituisce la base di calcolo 6000 x 2 semestri

Data di riferimento di inizio periodo per il conteggio dei giorni

Selezionare l'intervallo di rateizzazione (semestrale)

Cliccare sul pulsante Calcola

Selezionare la modalità di calcolo desiderata:

- Automatica, se si desidera il calcolo completamente automatico da parte del programma. Modalità utilizzabile per confrontare e correggere i risultati di esercizi svolti sul quaderno;
- Didattica, se si desidera calcolare e compilare a mano i dati, quindi, richiedere successivamente al programma il controllo e la segnalazione automatica di eventuali errori e in ultima analisi visualizzare la soluzione corretta.

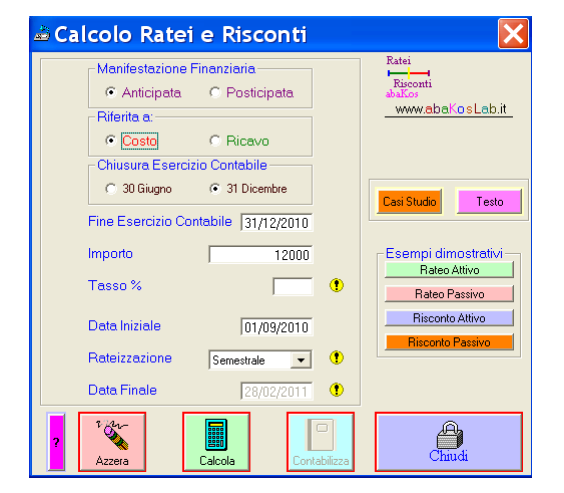

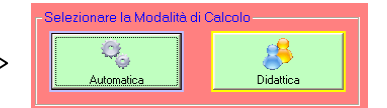

Dopo aver calcolato, visualizzato e controllato i dati, proseguire con la determinazione delle scritture contabili utili alla rilevazione della tipologia di Rateo o Risconto

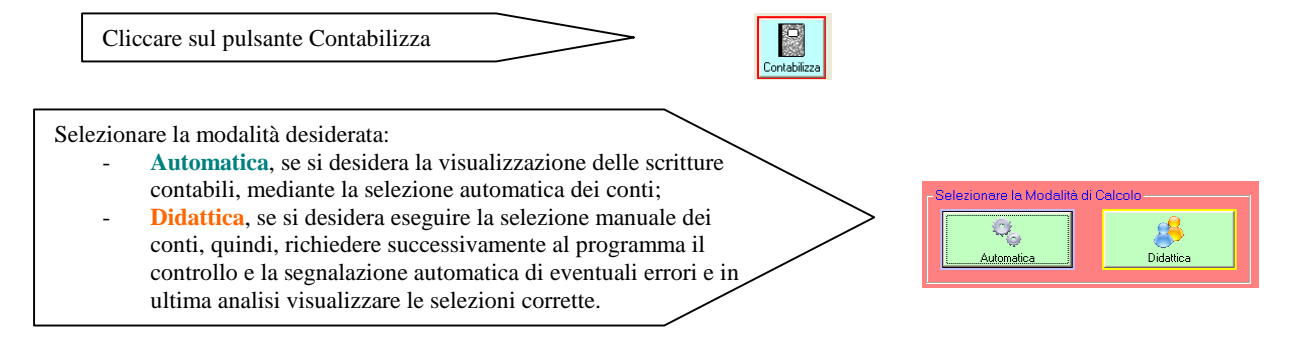

## Esercizio n. 2

In data 1/9/2010 paghiamo l'interesse, anticipato, del 5% sul canone d'affitto semestrale posticipato pari a 6.000 Euro e riferito al periodo 1/9/2010 - 28/2/2011

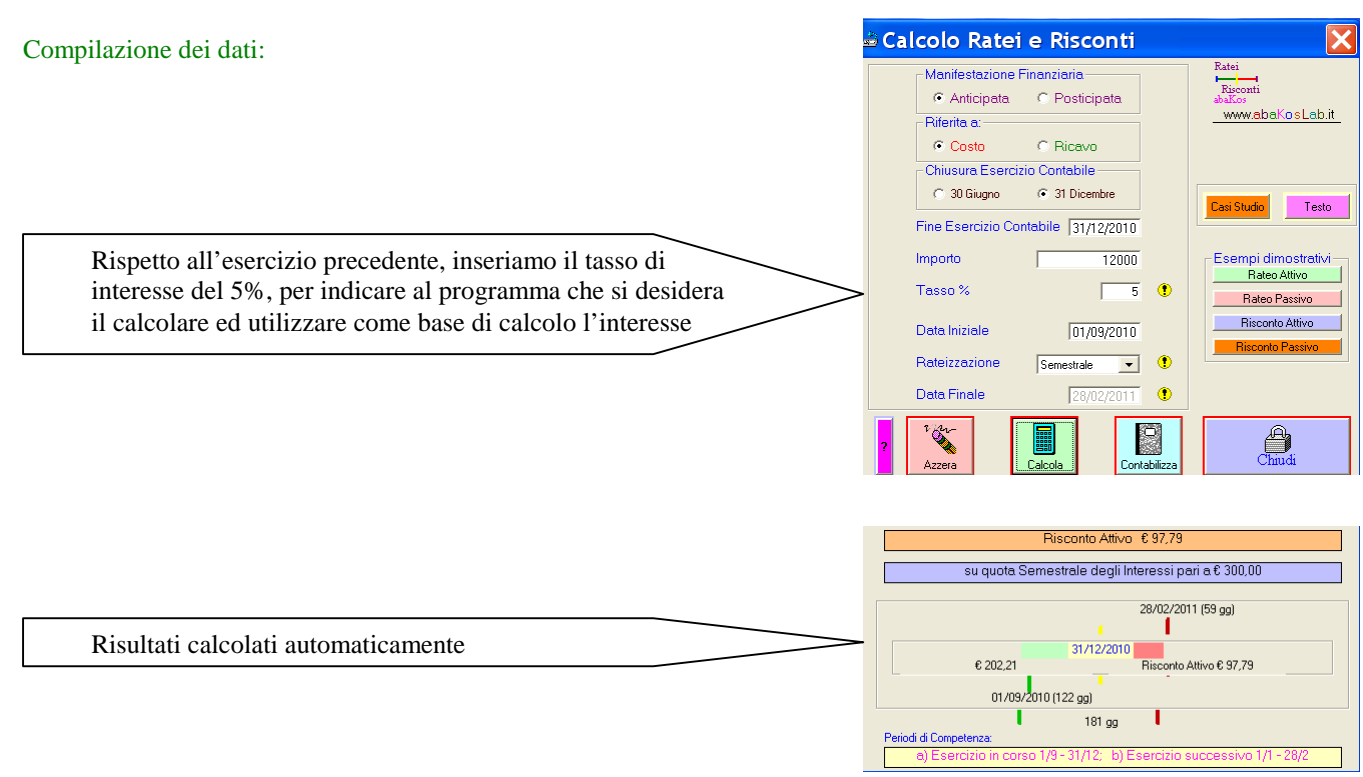

# Esercizio n. 3

In data 01/07/2010 concediamo un prestito ad un cliente per l'importo di 12.000 euro da restituirsi dopo un anno. Il tasso di interesse concordato è pari al 5,5% annuo. La riscossione dell'interesse avviene anticipatamente.

Compilazione dei dati:

Compilare i dati e cliccare sul pulsante calcola

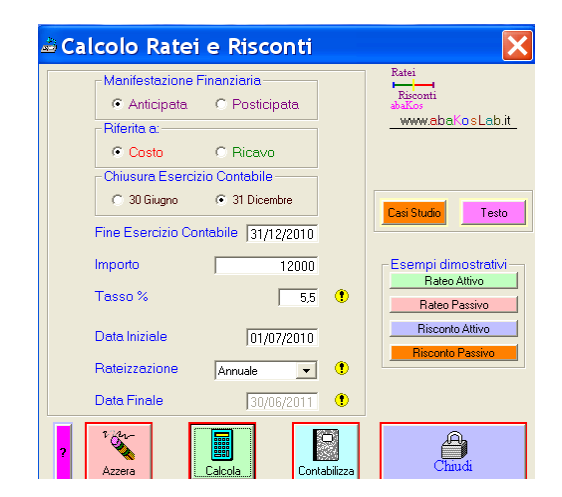

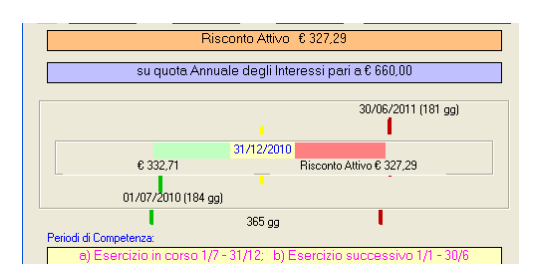

Risultati calcolati automaticamente